# PROCEDURA PER RECUPERO BOLLETTINO PAGO PA

Collegarsi al sito della FNOPI: <u>https://www.fnopi.it/</u>

Cliccare in alto a sinistra su "Area riservata agli iscritti"

|                                                                        | Apparirà questa finestra:                                                                                                    |
|------------------------------------------------------------------------|----------------------------------------------------------------------------------------------------|
| MINISTERO DELLA SALUTE AREA RISERVATA UFFICI AREA RISERVATA ISCRITTI 🗮 | Benvenuto nella Intranet del Sistema Albo                                                                                                    |
|                                                                        | Questa sezione del portale è riservata alla comunicazione tra gli Ordini FNOPI e i loro iscritti.<br>Potranno accedervi, previa identificazione, solo gli Iscritti agli Ordini Provinciali per effettuare la<br>comunicazione e/o l'integrazione dei propri dati personali. |
| FEDERAZIONE NAZIONALE ORDINI PROFESSIONI INFERMIERISTICHE              | Inserisci la tua Email per accedere alla Intranet del tuo Ordine oppure, se non sei ancora registrato,<br>effettua il riconoscimento cliccando sul link in fondo alla pagina.                                                                                               |
|                                                                        | UserName                                                                                                    |
| HOME FEDERAZIONE - ORDINI PROVINCIALI - RETE FNOPI -                   | Password                                                                                                    |
|                                                                        | Entra                                                                                                    |
|                                                                        | Se non sei ancora Iscritto clicca qui per effettuare il riconoscimento                                                                                                    |
|                                                                        | Se hai dimenticato la password clicca qui per recuperarla<br>Per altre richieste di supporto puoi scrivere a webmaster@teclo.it                                                                                                    |

Se avete già effettuato l'iscrizione basta inserire Username e Password, diversamente clicca su:

Se non sei ancora Iscritto clicca qui per effettuare il riconoscimento

Vi troverete su questa schermata:

# Effettua il Riconoscimento se sei già Iscritto all'Albo Compila tutti i campi sottostanti per essere riconosciuto dal sistema e poter quindi decidere la tua UserName e Password.

| Cognome                |                          |   |
|------------------------|--------------------------|---|
| Nome                   |                          |   |
| Ordine                 | [Seleziona un Ordine]    | ~ |
| Qualifica              | [Seleziona un Tipologia] | ~ |
| Numero Iscrizione Albo |                          |   |
| Codice fiscale         |                          |   |
|                        | Invia                    |   |

Tutti i campi sono obbligatori

Una volta compilati tutti i campi, cliccare su "Invia"

## In questa maschera dovete compilare ogni campo:

# Effettua il Riconoscimento se sei già Iscritto all'Albo

Compila tutti i campi sottostanti per essere riconosciuto dal sistema e poter quindi decidere la tua UserName e Password.

Tutti i campi sono obbligatori

| Email                |  |
|----------------------|--|
| Username             |  |
| Password             |  |
| Password di conferma |  |
|                      |  |

Invia

Digitate la vostra mail (non la PEC), scegliete una Username ed una Password a vostra scelta, (confermate la password) e cliccate su "Invia"

Se tutto è andato per il verso giusto apparirà questa finestra:

# Effettua il Riconoscimento se sei già Iscritto all'Albo

Compila tutti i campi sottostanti per essere riconosciuto dal sistema e poter quindi decidere la tua UserName e Password.

Tutti i campi sono obbligatori

#### Registrazione alla Intranet dell'Albo effettuata con successo!

Vi verrà inviata una mail di conferma all'indirizzo da voi dato.

Terminata la procedura andate al link:

#### http://albo.fnopi.it/Intranet/

al quale potete accedere anche dal sito della FNOPI (come specificato all'inizio) e digitare Username e Password (che avete inserito all'atto della registrazione) per accedere.

## Questa è la Home del vostro profilo nell'area intranet del sito nazionale.

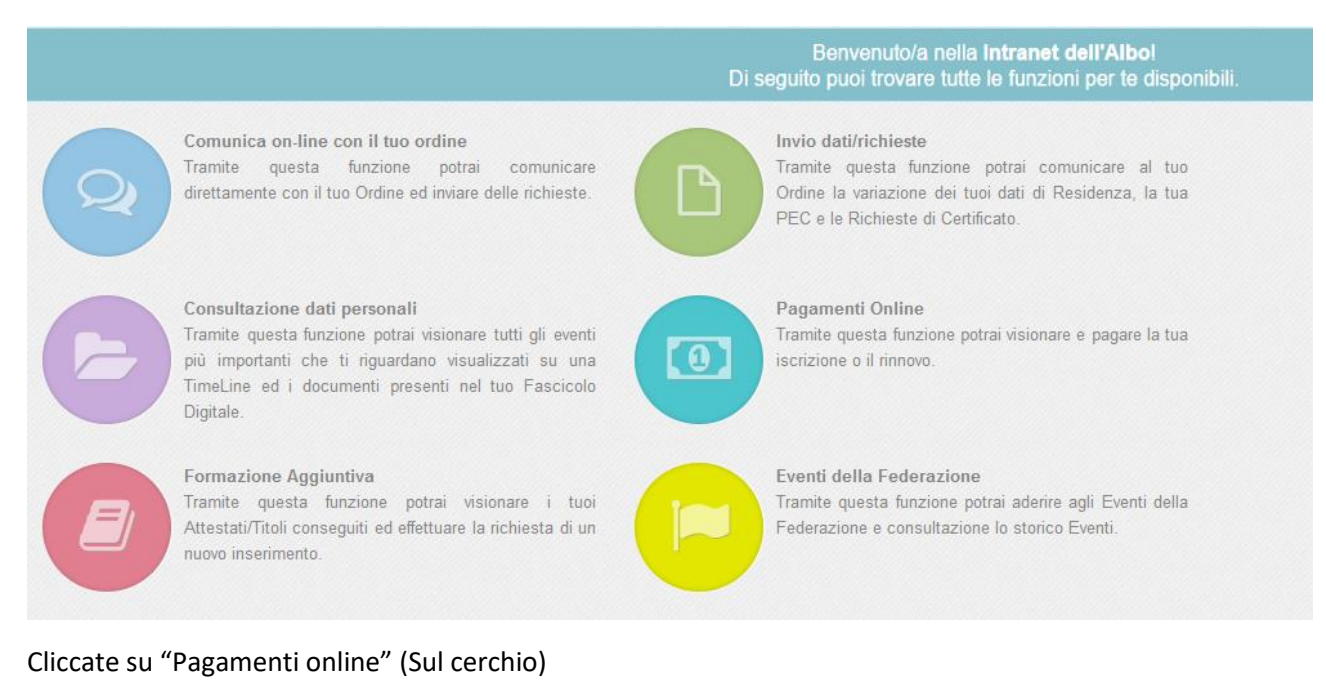

## Poi su "Pagamenti Bollettini"

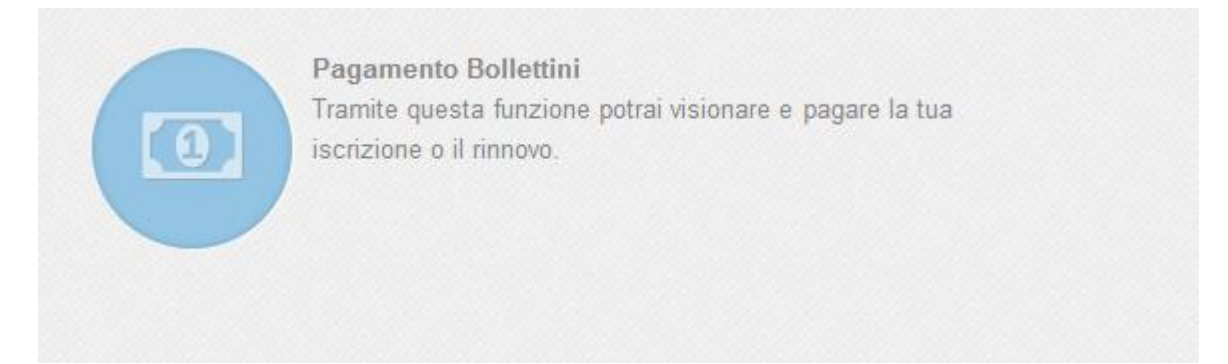

## Vi comparirà la vostra posizione riguardo i pagamenti, anche gli arretrati non pagati:

| Quota                      | Data Scadenza | Avviso di Pagamento |
|----------------------------|---------------|---------------------|
| Quota Iscrizione Anno 2022 | 30/09/2022    |                     |
| Quota Iscrizione Anno 2021 | 31/07/2021    |                     |
| Quota Iscrizione Anno 2020 | 30/11/2020    | 7.                  |

Cliccare sul PDF dell'anno corrente ed effettuare il pagamento tramite il QR CBILL, con l'App della vostra banca o in tutti gli sportelli che accettano il CBILL (Poste, Banche, Tabaccai, ect....).